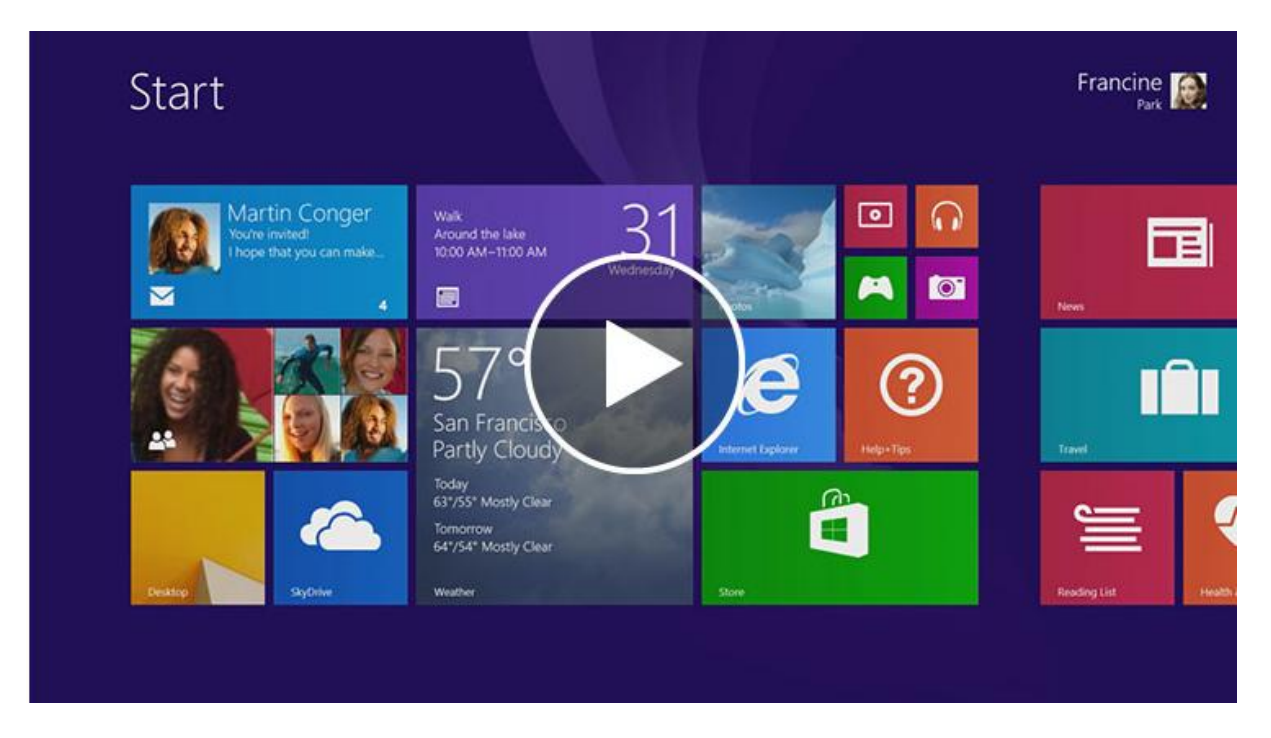

# Zooma

Håll <u>Ctrl</u> nedtryckt och rulla med musen, eller använd två fingrar, för att zooma.

# Ta en skärmbild

- a) <u>Windows+prtscr</u> -> bilder -> skärmbilder
- b) Print screen tangenten (prtScr)
- c) Skärmklippverktyget

#### Förstora texten i windows 8

Tryck <u>Windows ++</u> för att zooma. Återgå med <u>Windows+Esc</u>

### Ordna Startskärmen

- 1. klicka på minustecknet i högra nedre hörnet
- 2. högerklicka på en av menysamlingarna och klick på
  - a. namnge grupp
  - b. fyll i namn och klicka sedan
  - c. namnge

OBS! det går fortfarande att flytta appar mellan grupperna!

# Bra kortkommandon

- a) <u>Windows+C</u> visa snabbknappsfältet
- b) <u>Windows+E</u> öppna utforskaren
- c) <u>Windows+.</u> Fäst appar till höger
- d) <u>Windows+F</u> öppna sökfunktionen för att söka filer
- e) <u>Windows+Z</u> visa kommandon i en app
- f) <u>Windows+X</u> öppna den enkla startmenyn med genvägar
- g) **Windows+Q** visa alla appar och öppna sökfunktion

KK/ PC-tidningen 17.2013